## Signing Into Read&Write For Mac With Google

Last Modified on Wednesday, 27-Nov-2024 14:00:07 GMT

You need to sign in to Read&Write to access the features. To sign in to Read&Write:-

1 Click the person icon in the top right corner of your Read&Write for Mac:

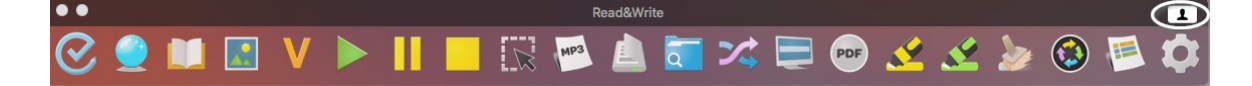

2 Click on the Sign in with Google button

|                                                                          | <b>G</b> Sign in with Google |
|--------------------------------------------------------------------------|------------------------------|
| Hi there! To sign in to Read&Write<br>Mac, we need you to authorise with | Sign in with Microsoft       |
| one of these providers:                                                  | Sign in with OKTA            |
|                                                                          |                              |
|                                                                          |                              |

3 Enter your Google login details. A Google login screen will open in your default browser

4 Click on the Allow button to accept the permissions.

| •                | View your email address                                                                                                    | ()                                |
|------------------|----------------------------------------------------------------------------------------------------|-----------------------------------|
| •                | View your basic profile info                                                                                                    | i                                 |
| clicki<br>cordai | ng "Allow", you allow this app and Google to use your in<br>ce with their respective terms of service and privacy put<br>his and other Account Permissions at any time. | nformation in<br>olicies. You can |

- 5 You will receive a message that you have successfully signed in
- 6 Select your locale when prompted and click Continue to start using Read&Write

| • rw | Please select y | your locale: |          |
|------|-----------------|--------------|----------|
|      |                 | Cancel       | Continue |